## **Request Logger User Manual**

- 1. Login your SSO ID
- 2. After Login SSO ID, Click on Jan Aadhaar app

|             | Active Apps 🔰 🗶 Initia | Diver Apps                             |                         |                         |                            |                                               |          | Duick Search | Q 11 SOF | T BY SIMPLE VIEW |
|-------------|------------------------|----------------------------------------|-------------------------|-------------------------|----------------------------|-----------------------------------------------|----------|--------------|----------|------------------|
| जन-आधार     | *                      | ाजकाज<br>जिन्ह्यान्त्र<br>e-File & Dak |                         | STATE PISUBANCE &       | राजीकाज<br>हि ा है<br>HRMS | ्राजकाज<br>सः क्रि<br>13-32<br>बाब 1968 सिल्ल |          |              | RajMail  | ņ                |
| JAN AACHAAR | RAJ SAMPARK            | RAJKAJEFLE/DAK                         | CLEAR<br>RECENT<br>APPS | OTHER<br>ACTIVE<br>APPS | RAJKAJ HRMS                | RAJKAJ IPR                                    | IFM5-3.0 | IFMS         | RAJMAR   | RIGHT TO INFORMA |

3. In Jan Aadhaar App Click on Request Logger

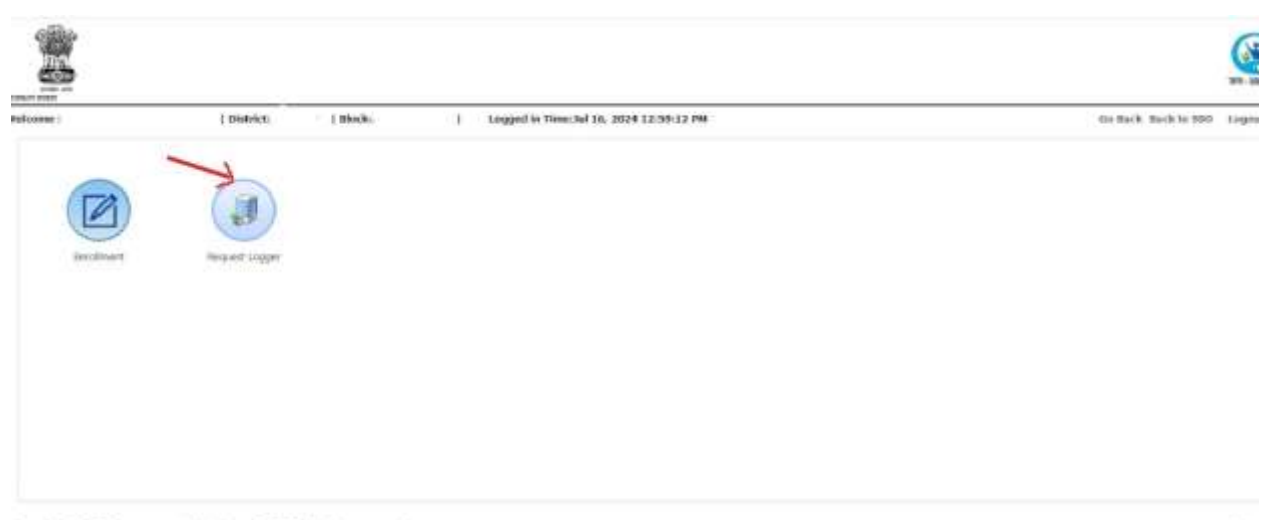

4. After click on request logger following screen will be open. To register grievance, click on request logger option.

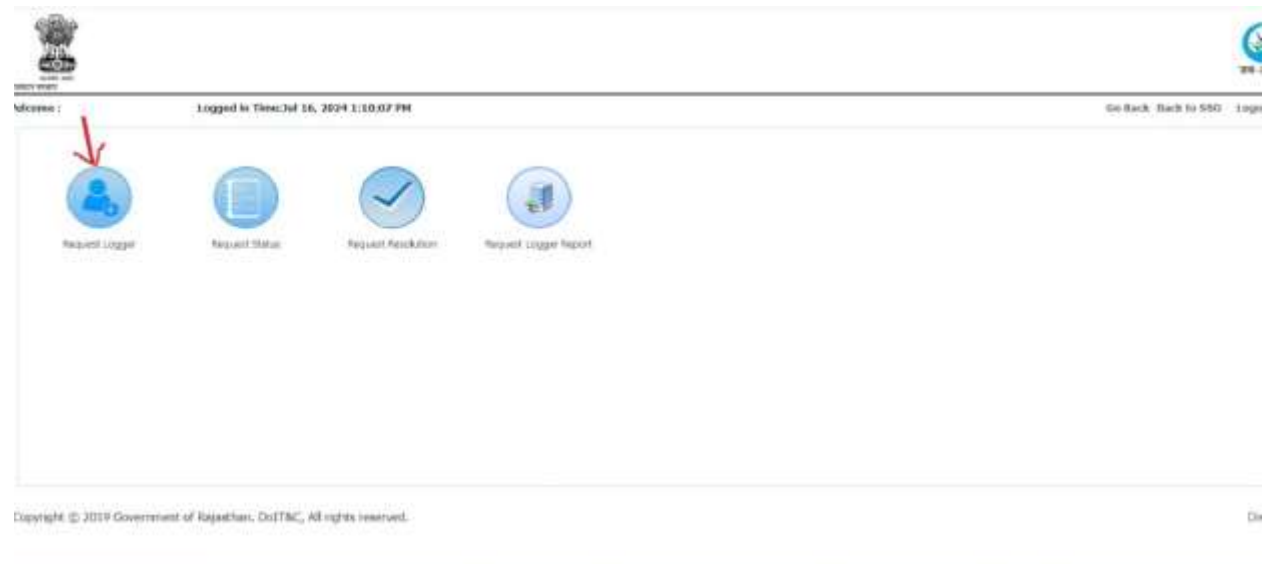

5. Fill the Following grievance details and click on Submit button.

| d             | i District        | Ligged in T | inne:3nd 16, 2624 1:11 | 0:07 PM              |   |                                             |                                       | ile Bach, Bach to SND | i.e. |
|---------------|-------------------|-------------|------------------------|----------------------|---|---------------------------------------------|---------------------------------------|-----------------------|------|
| Request Lo    |                   |             |                        |                      |   |                                             |                                       | Do Ty Hugana Mai      | an ( |
| Category*     | -Select Category- | ÷           | Sub Category *         | -Select SubCategory- | * | Jan<br>Aadhaar/Enmilment<br>No/Aadhaar No.* |                                       |                       |      |
| Contact       |                   |             | 2000000                |                      |   |                                             | Choose file No file choosy            |                       |      |
| Number*       |                   |             | tmail ID               |                      |   | Allachment                                  | Upined Only pdf File (* Han Sam 1 Mk) |                       |      |
|               |                   |             |                        |                      |   |                                             |                                       |                       |      |
| Description 1 |                   |             |                        |                      |   |                                             |                                       |                       |      |

6. After register grievance a request number generated.

|       | 0 1 1                  | nappi (gaithan gorish)ari alahaari | (Pergramphing | and the permit                                                                   |                               |   |                                                       |                           | *                        |            |
|-------|------------------------|------------------------------------|---------------|----------------------------------------------------------------------------------|-------------------------------|---|-------------------------------------------------------|---------------------------|--------------------------|------------|
| 198   |                        |                                    |               | Janappinajaethan goodin saya<br>Dara tavel taateetha, majaetha - adultitationing |                               |   |                                                       |                           |                          |            |
|       |                        | A region of the Virian             | OH 56, 28     | (4.2.53)/43.4W                                                                   |                               |   |                                                       |                           | the lock don't to the    | h. injeres |
| 1     | Personal Log           | 20                                 |               |                                                                                  |                               |   |                                                       |                           | and the frequences along |            |
|       | Camping*               | tes and it could have?             |               | beh Campory*                                                                     | and that this of \$1 is a re- |   | Jaw<br>And French Das offersore<br>Neg-NachSang Nag-1 | Television and the second |                          |            |
|       | Cortauli,<br>Nortina * |                                    |               | first D                                                                          |                               | ÷ | Attactioner                                           | Summer                    |                          |            |
|       | logaat<br>logaat       | The particular and an a second     |               | 20.                                                                              |                               | 1 |                                                       |                           |                          |            |
|       |                        |                                    | 1000          | -                                                                                |                               |   |                                                       |                           |                          |            |
| raite | a 2010 Gree            | meson of Supattan DolThic, a       | el rights ye  | it (1.4)                                                                         |                               |   |                                                       |                           |                          | 2 m        |

7. After register grievance click on Request Resolution

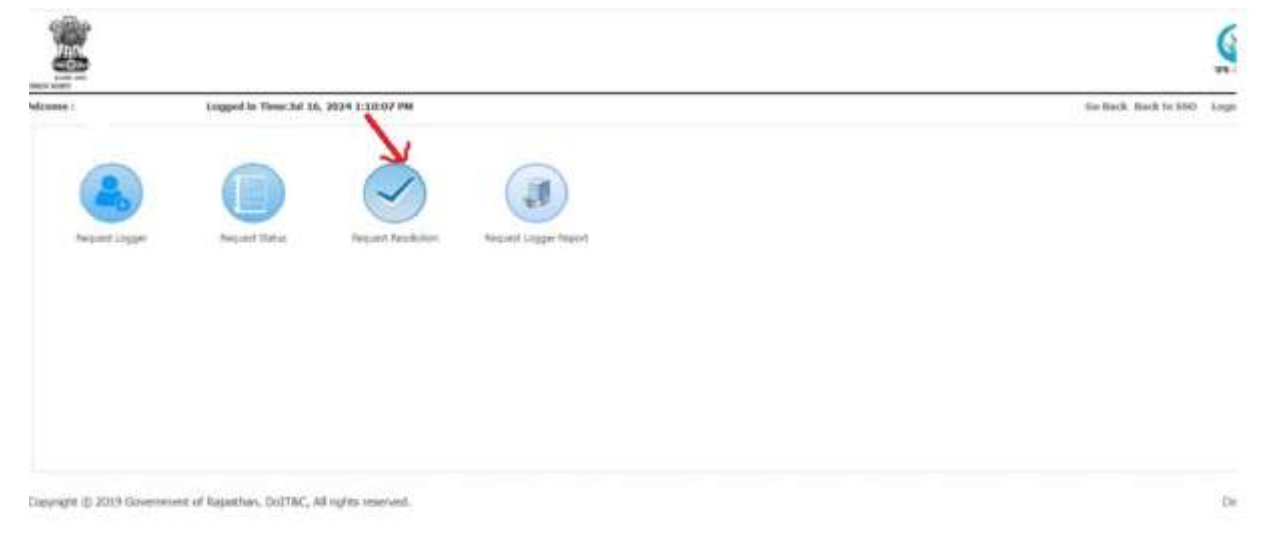

- 6 All Book e : SUNITAMEENA2.DOIT Logged in Time: Jul 18, 2024 3:04:27 PM Go Back Back to SSO Logou Request Resolution From date 01-Jun-2024 To date 18-Jul-2024 Status ding (Self) ~ Request ID show 10 v entries Search: JanAadhaar/Enroll \$ Id/Aadhaar CREATED DATE Requ. st No Statu Descript DISTRICT NAME EN Cate Pending At जन आधार में JAN202400033375 18-Jul-18-Jul-2024 02:54 PM Pending PROGRAMMER - , -2024-07-18 14:55:05.0 Jhalawar for 2024 14:55 आधार ई testinggg केवाईसी JAN202400033365 जन आधार 18-Jul-18-Jul-2024 2024-07-18 Pending PROGRAMMER -Bundi for संग्रोधन/ अद्यतन 2024 14:14 02:10 PM testing 14:14:52.0 Showing 1 to 6 of 6 entries Previous 1 Next
- 8. Select Pending(Self) and click on your registered grievance.

9. After click on grievance request number, request resolution form will be open. In this select request status, provide the solution and disposed it. If you are forward to next level, it will be forward to next higher level.

| 1                     | Legged in Time: 54 18, 2  | 10243.04.27.24     |                      |                          |                                        |                          | the Rack Sach to 990 | Ligne |
|-----------------------|---------------------------|--------------------|----------------------|--------------------------|----------------------------------------|--------------------------|----------------------|-------|
| Nonec Dessiles        |                           |                    |                      |                          |                                        |                          | Tener III - ANNELSKI |       |
| Category*             | चन अध्यर में आरत ई-केसईनी | Sali Campay-       | अप्रातं मंग्रम् भाषा | त दर्भ होने के कारत ई के | Januacher/errollment<br>No/Aachur No.* | 112                      |                      |       |
| leçcest<br>latır*     | 18-34-2024                | Request Time*      | 12-54 (M             |                          | Solution Nttachment                    | Choose Re: No Sie choose |                      |       |
| lontact<br>Aanber     | 375                       | User<br>Attachment |                      | lan Andhampolf           |                                        |                          |                      |       |
| loquest<br>itatus *   | -Select Category-         |                    |                      |                          |                                        |                          |                      |       |
| letuest<br>Amrigton * | fur indrogg20000          |                    |                      |                          |                                        |                          |                      |       |
| lequest               | \$                        |                    |                      |                          |                                        |                          |                      |       |
|                       |                           | - 14               |                      |                          |                                        |                          |                      |       |

Copyright @ 2019 Government of Experiment DulTBC, All rights reserved [1.0]

10. In request status all grievance can be viewed.

|                    | Logger in Theo.3d 16, 3124 1 15007 PM                | the Back Made to And to And |
|--------------------|------------------------------------------------------|-----------------------------|
|                    | Tagged Rockster Strateger Segur                      |                             |
|                    |                                                      |                             |
|                    |                                                      |                             |
|                    |                                                      |                             |
| right @ 2019 Given | eriest of Rejections, Dullflef, All rights reserved. |                             |

## Disposed, Forwarded, Pending

| *               | + 0 H                  | prince anather gos instan        | advard with Make                       |                         |          |              |  |                                                                                                    | 10                                  | 0         |  |
|-----------------|------------------------|----------------------------------|----------------------------------------|-------------------------|----------|--------------|--|----------------------------------------------------------------------------------------------------|-------------------------------------|-----------|--|
|                 |                        |                                  |                                        |                         |          |              |  |                                                                                                    | Đ                                   | 3 Al Bunk |  |
|                 |                        |                                  |                                        |                         |          |              |  |                                                                                                    |                                     |           |  |
| Welcome :       |                        | Logged                           | Logged in Dimerial 18, 3624 3:04:37 PM |                         |          |              |  |                                                                                                    |                                     |           |  |
|                 | Request State          |                                  |                                        |                         |          |              |  |                                                                                                    |                                     |           |  |
| From clate      |                        | 01-300-2                         | 01-Jun-2024                            |                         |          | To-date      |  |                                                                                                    |                                     |           |  |
|                 | Status *               | Fending                          |                                        | 1.00                    |          | Request ID   |  |                                                                                                    |                                     |           |  |
|                 |                        | Dispose<br>Forward<br>ALL        | 1<br>"To Next Level                    |                         | Seath    | Oer          |  |                                                                                                    |                                     |           |  |
| Show            | 10 + actries           |                                  |                                        |                         |          |              |  |                                                                                                    | Search:                             |           |  |
| -               | spicst No              | Cutogory                         | Logged Date                            | Request Date.<br>Direct | Status   | Providing AL |  | Description                                                                                                    | SociAuthion / Enris<br>Tel/ Authors |           |  |
| 141             | 202400033375           | जन अधार में अधार ई-<br>केवड्रेडी | 18-3ui-2024<br>14:59                   | 18-34-2024 02:54 IM     | Pending  |              |  | kar<br>tentinggargasagagagagagagagagagagagagagagagaga                                                           |                                     |           |  |
| 14N262400033365 |                        | जन आधार संशोधन्त अधान            | 18-3ul-2024<br>14:14                   | 18-34-2024 02:10 PM     | Pending. | 5 × 1        |  | for testingermanianumentermentermentermentermentermentermentermentermentermentermentermentermentermentermenterm |                                     |           |  |
| *<br>Show       | ng 1 lo 3 of 3 entr    | wa (                             |                                        |                         |          |              |  |                                                                                                    | Poplas                              | 1         |  |
| Cop             | yngfe <b>e</b> 2019 Gw | veriment of Repathan. Do         | ITAC, All rights reser                 | veit [1.6]              |          |              |  |                                                                                                    |                                     | Desc      |  |
| E               | Prost Tales            |                                  |                                        | Q Seet                  | -        | L 3 4 C      |  | · •                                                                                                    | G Q 0+ 100 000 0                    | 0         |  |

11. In request Logger report section you can view reports.

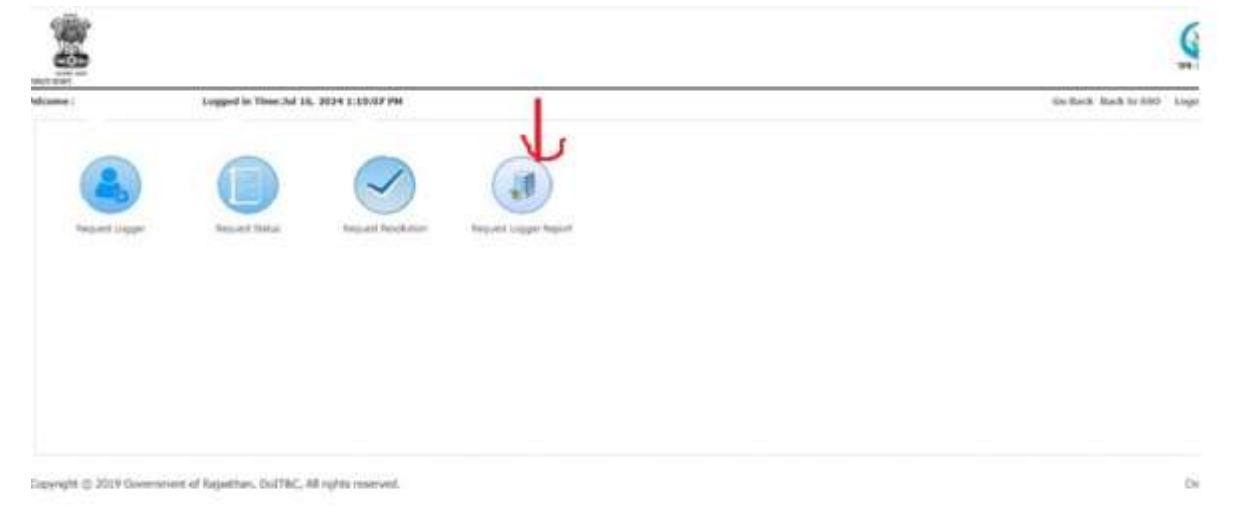